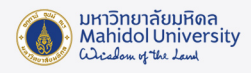

## <u>คู่มือการเชื่อมต่อ MU-WiFi</u>

สำหรับการใช้งาน PC และ Notebook มีขั้นตอนดังนี้

1. เลือกไอคอน Network, Sound, or Battery icons มุมขวาล่างของ taskbar

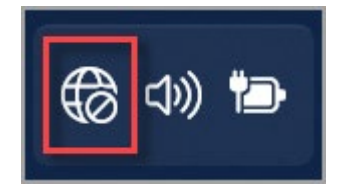

2. บน Wi-Fi quick setting, คลิกที่ ปุ่ม Manage Wi-Fi connections.

| Image: A start of the start of the start | * >           | εþ            |
|----------------------------------------------------------------------------------------------------|---------------|---------------|
| Available                                                                                                    | Not connected | Airplane mode |
| ជ >                                                                                                    | @ >           |               |
| Accessibility                                                                                                    | Project       |               |
| ø ——                                                                                                    | •             |               |
| ⊲)                                                                                                    |               | ® >           |
| <b>D</b> 100%                                                                                                    |               | 1 &           |

3. เลือก SSID: MU-WiFi แล้วกด Connect เพื่อเชื่อมต่อ

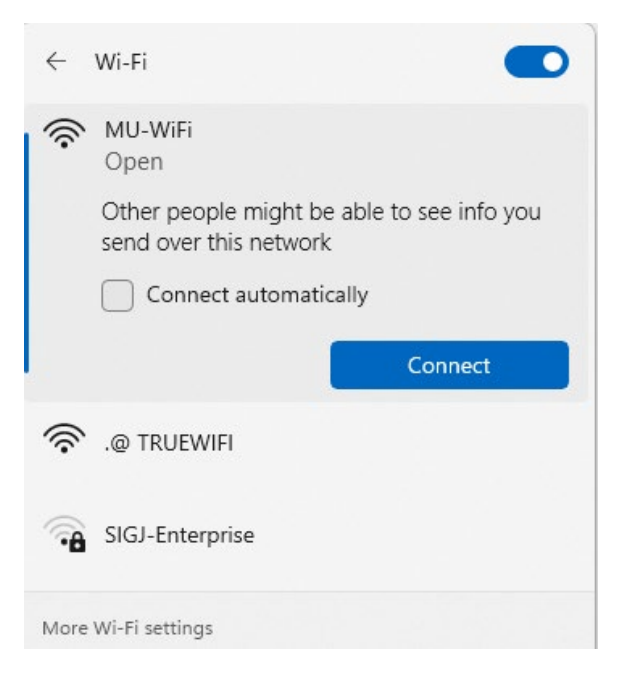

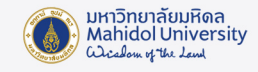

4. จากนั้นจะมีหน้าจอเปิดขึ้นมาให้กรอก Username และ Password เพื่อ Login เข้าใช้งาน

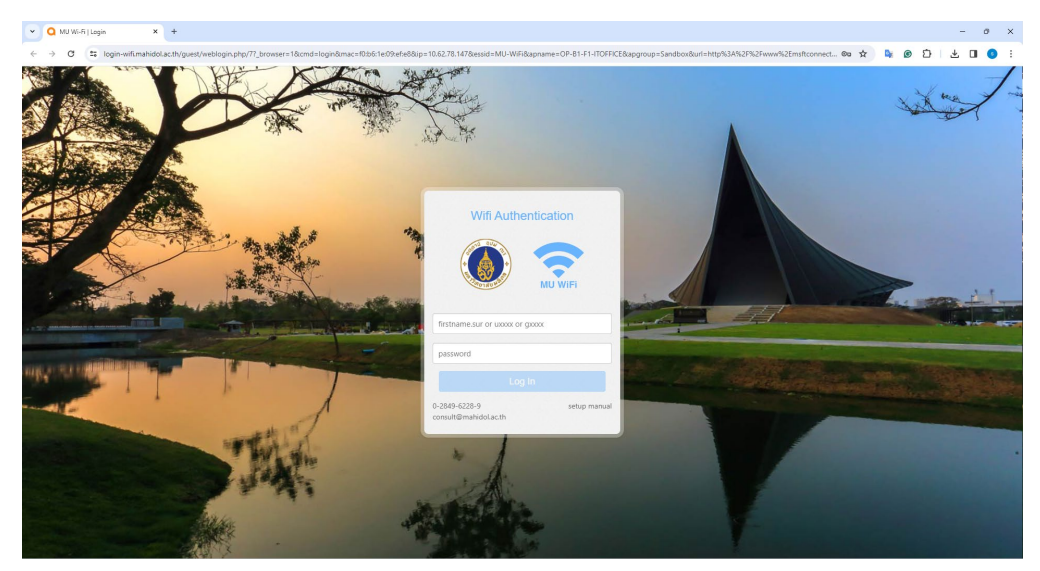

5. เมื่อทำการใส่ Username และ Password ถูกต้อง จะต้องขึ้นข้อความ Log In Successful.

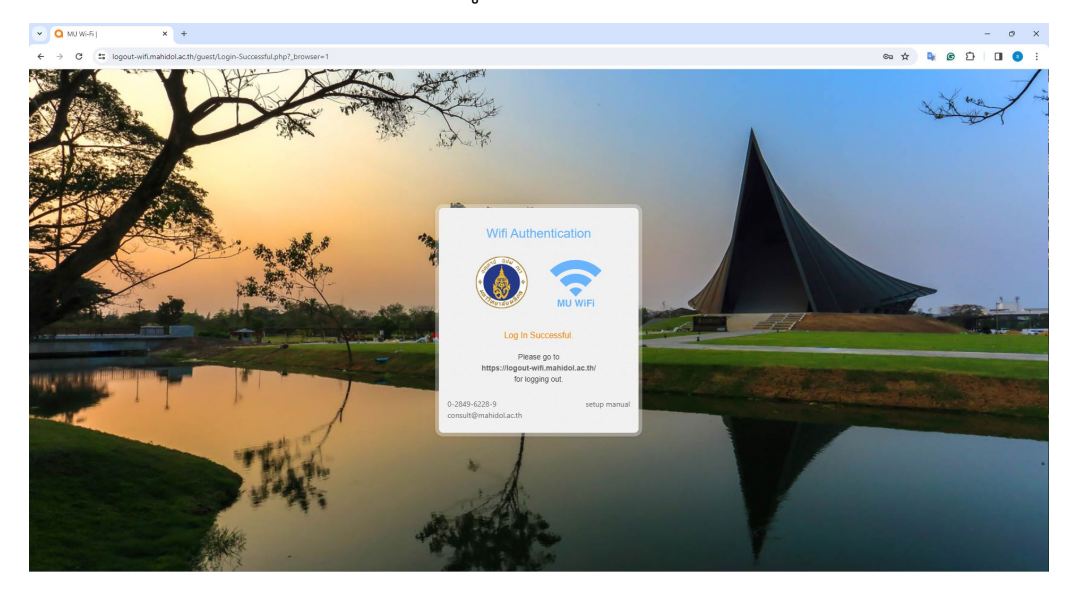

\*เมื่อต้องการยกเลิกการใช้งาน ให้พิมพ์ที่ช่อง Address Bar: <u>http://logout.mahidol/</u> หรือ <u>https://logoutwifi.mahidol.ac.th/</u> แล้วคลิกปุ่ม Log out